## Configuration messagerie Microsoft Exchange sur Android V5

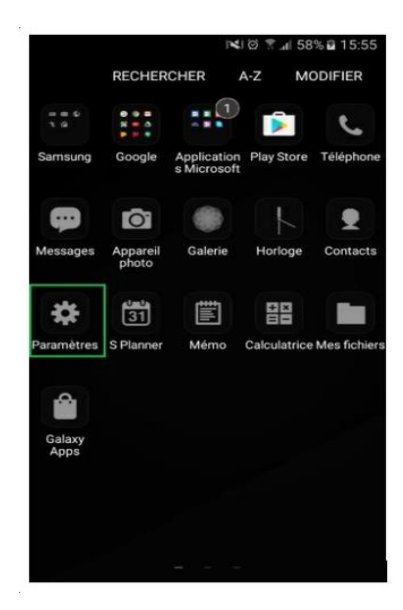

1. Allez dans le menu « Paramètres »

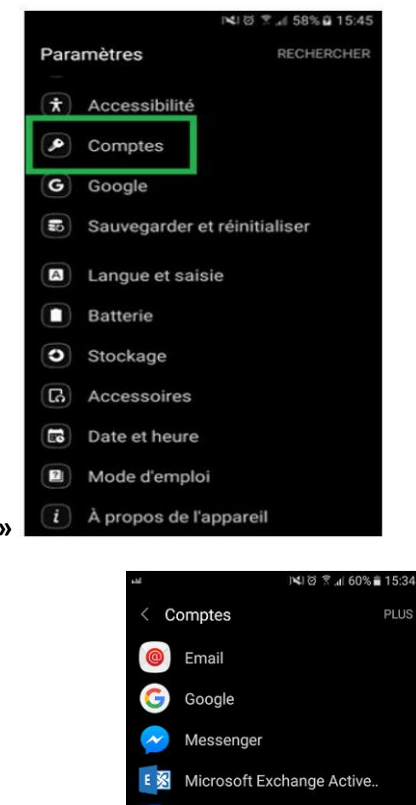

2. Allez dans « Comptes »

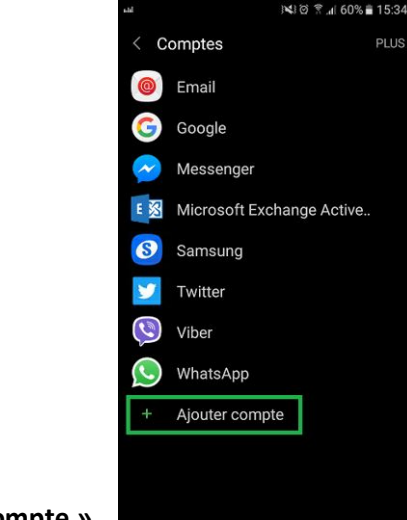

3. Cliquez sur « Ajouter compte »

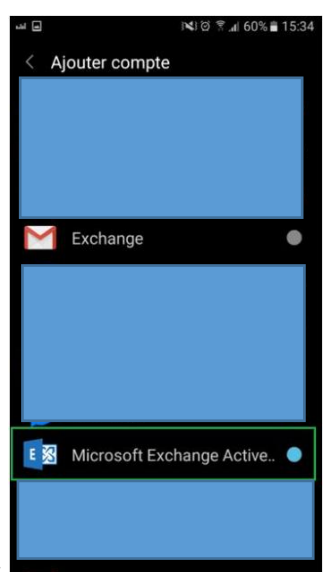

4. Choisir « Exchange » ou « Microsoft Echange Active »

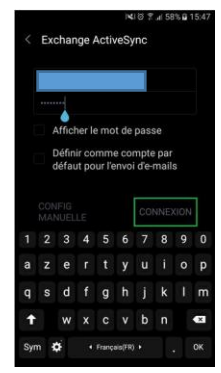

5. Entrez votre adresse mail et votre mot de passe puis « Configuration manuelle »

6. Renseignez ensuite les champs comme indiqué ici :

- 1) Domaine\Nom d'utilisateur Ces deux champs peuvent être distincts. Si tel est le cas, entrez « FSI01 » dans le champ « Domaine » puis votre nom d'utilisateur dans le champ correspondant. Si ils ne sont pas distincts (comme ici), tapez « FSI01\votrelogin » (généralement la première lettre de votre prénom suivie de votre nom)
- 2) Mot de passe : Entrez dans ce champ le mot de passe de votre boite mail ou le mot de passe de la session Citrix si vous avez un accès Citrix
- 3) Serveur : ici, on rentre mail.fsi01.com

7. On laisse le type de sécurité sur « SSL/TLS » et on clique sur Suivant

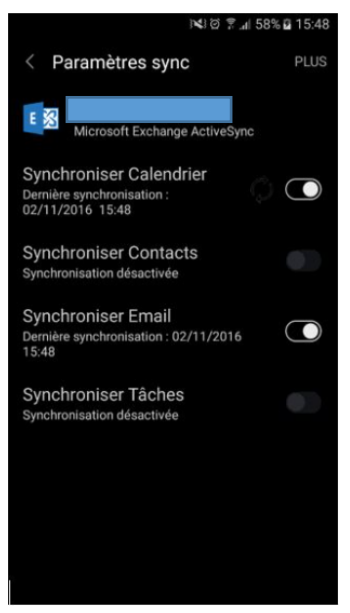

8. On choisi les données à synchroniser puis suivant

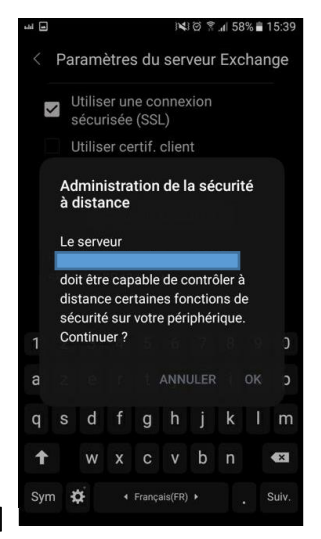

- 9. Un écran d'administration s'affiche, cliquer sur [OK]
- 10. Une fois cette étape terminée, le compte est configuré
- 11. Ouvrez votre application de messagerie le compte devrait être prêt à l'utilisation !